Szanowni Państwo,

poniżej prezentujemy sposób dokonywania płatności w przypadku, kiedy logo Państwa banku nie wyświetla się wśród możliwych opcji wyboru, nie posiadają Państwo konta bankowego, bądź chcą Państwo dokonać płatności za pomocą Poczty.

Po uzupełnieniu formularza, wybraniu kwoty i wciśnięciu przycisku "WSPIERAM" pojawi się następujące okno:

| ALIOR           | Bank Pekao                                          | Bank Polski                     | ıntelıg⊙        | ык                   | m <mark>Bank</mark><br>mTransfer                     |
|-----------------|-----------------------------------------------------|---------------------------------|-----------------|----------------------|------------------------------------------------------|
| ING ಖ           | Millennium                                          | Przelew 24<br>Bank Zachodni WBK | eurobank        | <b>cîtî</b> handlowy |                                                      |
| GET IN BANK     | T<br>USŁUGI BANKOWE<br>dostarczane przez Alior Bank | Bank Pocztowy                   | B A N K         | <b>#IdeaBank</b>     | BANKI<br>SPÓŁDZIELCZE<br>POMAD TO ELANKÓW DO WYTECHK |
| BGZ BNP PARIBAS | Neo                                                 | Raiffeisen<br>POLBANK           | Deutsche Bank   | mest<br>NAME         | plus&bank                                            |
|                 |                                                     | Toyota Bank                     | VOLKSWAGEN BANK |                      |                                                      |

Należy wybrać pole "POCZTA POLSKA" a następnie wpisać swoje imię, nazwisko lub nazwę instytucji oraz adres email i zaznaczyć odpowiednie pola.

| Wybrano <b>Drucz</b>                                                                                                    | ÎÎÎ<br>zek płatności / Przelew z innego<br>banku                                                                                                    |  |  |  |  |
|----------------------------------------------------------------------------------------------------|----------------------------------------------------------------------------------------------------|--|--|--|--|
| Imię i nazwisko/Nazwa<br>Imię i nazwisko/Nazwa<br>Imię i nazwisko/Nazwa<br>Myrażam zgodę na otrzymy<br>handlowych dotyczący | E-mail<br>email@email.pl<br>ję <u>regulamin</u> serwisu tpay.com<br>ywanie od KIP S.A. drogą elektroniczną informacji<br>ch spółki oraz jej partnerów handlowych |  |  |  |  |
| Następny krok<br>Cofnij                                                                                                    |                                                                                                    |  |  |  |  |

Po naciśnięciu przycisku "Następny krok", po lewej stronie pojawią się dane, które należy wpisać w pola przelewu w Państwa banku lub wygenerować wypełniony druczek pocztowy używając przycisku w prawym dolnym rogu "Pokaż druczek".

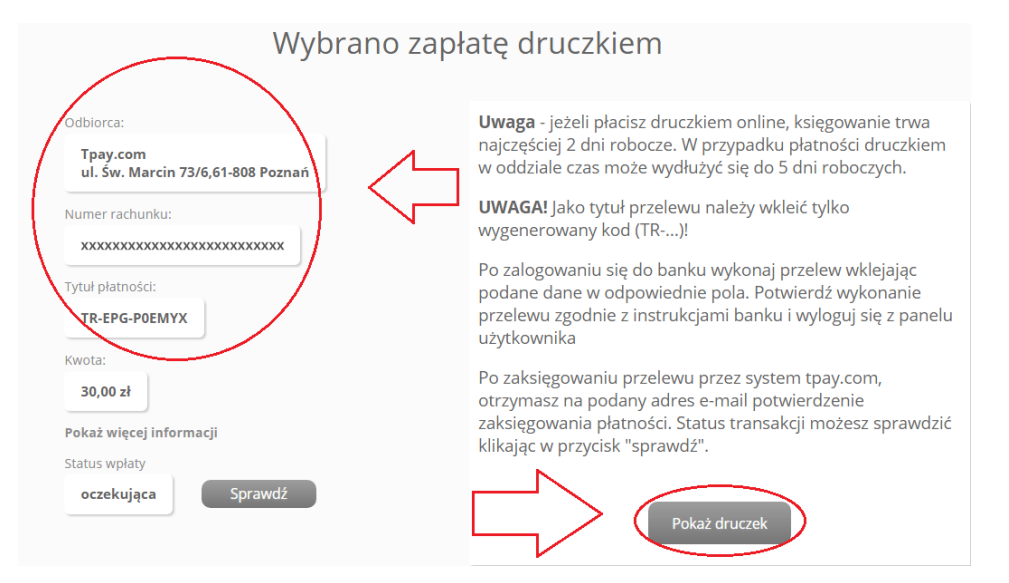

Po pojawieniu się wygenerowanego druczku pocztowego należy go wydrukować i zanieść na pocztę.

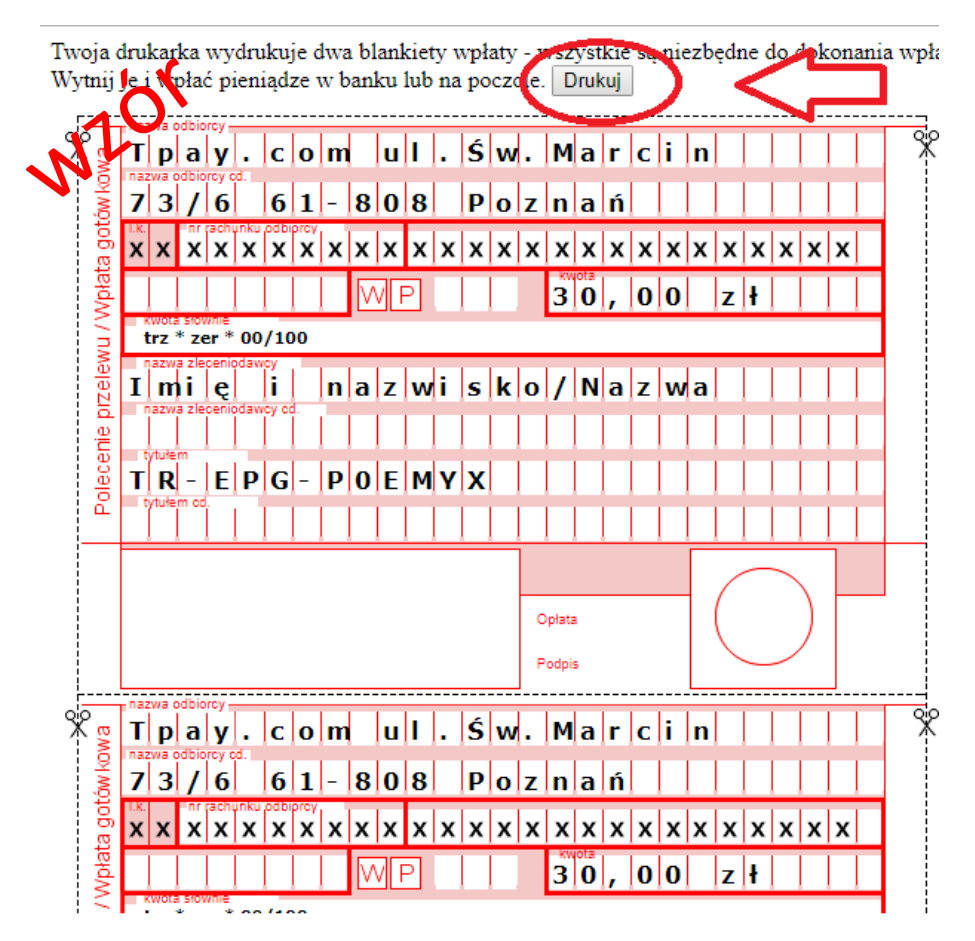